# link naar originele les

## Hoe maak je een strip boek.

### Benodigdheden

#### achtergrond foto, meisje en tekst

- Open een nieuwe laag 1920 op 1280 -72 pix/inch en noem ze strip boek
  Open de achtergrond foto en sleep de foto op je laag
- Open nu de foto van het meisje selecteer het meisje uit met bv snelle selectie tool.
  Schift +ctrl +i om de selectie om te keren en delete.
  ctrL+d om de selectie ongedaan te maken.
  sleep nu het uitgeselecteerde meisje op de achtergrond
  ctrl+J om het meisje te dupliceren
- 3. Zet de voorgrond kleur op 000000en achtergrond kleur op ffffff ga naar filter -schets - fotokopie en neem deze waarden.

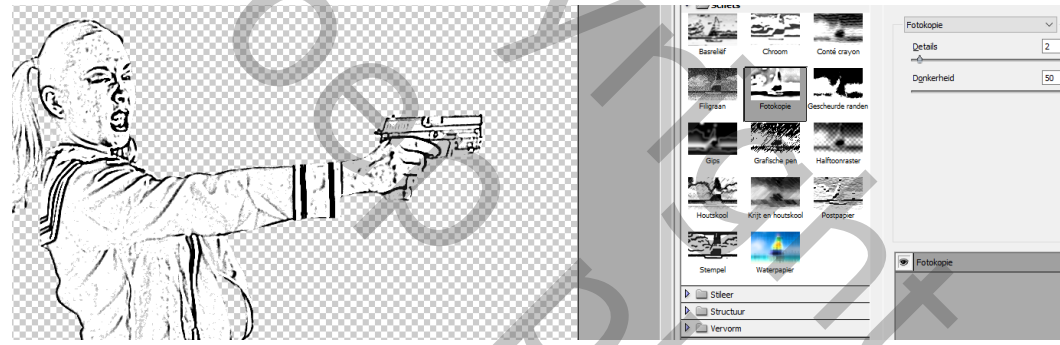

Zet de modus van de kopie laag meisje op vermenigvuldigen. dubbelklik op de laag **meisje** en neem laagstijl lijn

Laagstijl

| 5,5                                |                                                        |
|------------------------------------|--------------------------------------------------------|
| Stijlen                            | Lijn<br>Structuur                                      |
| Opties voor overvloeien: aangepast | Grootte:                                               |
| Schuine kant en reliëf             | Positie: Midden 🗘                                      |
| Contour                            |                                                        |
| Structuur                          | Overviceimodus: Normaai                                |
| 🗹 Lijn                             | Dekking: 100 %                                         |
| Schaduw binnen                     | Vultype: Kleur \$                                      |
| Gloed binnen                       | Klaur                                                  |
| Satijn                             |                                                        |
| Kleurbedekking                     |                                                        |
| Verloopbedekking                   |                                                        |
| Patroonbedekking                   |                                                        |
| Gloed buiten                       |                                                        |
| Slagschaduw                        | Tot standaardwaarden maken Standaardwaarden herstellen |
|                                    |                                                        |
|                                    |                                                        |
|                                    |                                                        |

klik de bovenste laag aan

Chift+ctrl+alt+E om een Kopie van alle zichtbare lagen te maken.

en geef de naam kleur effect, sluit het oogje van die laag

 klik nu op de laag( kopie meisje.) om die laag zwart wit te maken neem een aanpassingslaag verloop toewijzen met deze waarden

|               | Paden Lagen                 | -=         |
|---------------|-----------------------------|------------|
|               | ₽ Soort ≑ 🖬 🖉 T 🛱 🖥         |            |
|               | Normaal                     |            |
|               | Vergr.: 🔣 🖌 🖨 🕴 Vul: 100% 🔻 |            |
| 75 80 85      | kleur effect                |            |
| AT IT.        | ⊙ © 🕃 Verloop toewijzen 1   |            |
|               | 🔿 🔣 kopie meisje            |            |
|               | 👁 🔀 meisje                  | fx 🔺       |
|               | © Effecten                  |            |
| W I           |                             |            |
|               | Arbtergrand                 | A          |
|               |                             |            |
| Penseel Voori |                             | *=         |
| Vi Eigensch   | happen                      | • <u> </u> |
|               | Verloop toewijzen           |            |
|               |                             | -          |
|               | iering                      |            |
|               | keren                       |            |
| Starts, D     |                             |            |
|               |                             |            |
|               |                             |            |
|               |                             |            |
| - 4mg ( 🕑 )   |                             |            |
|               |                             |            |

De kleuren voor het verloop zijn # 000000 (locatie **0%**) en #ffffff locatie **39%**). Mogelijk moet u de locatie van de zwart-witte kleuren wijzigen als u andere afbeeldingen gebruikt.

#### 5. klik de achtergrond foto laag aan.

en maak een **aanpassingslaag niveaus** om het contrast te wijzigen zodat deze beter zichtbaar wordt.

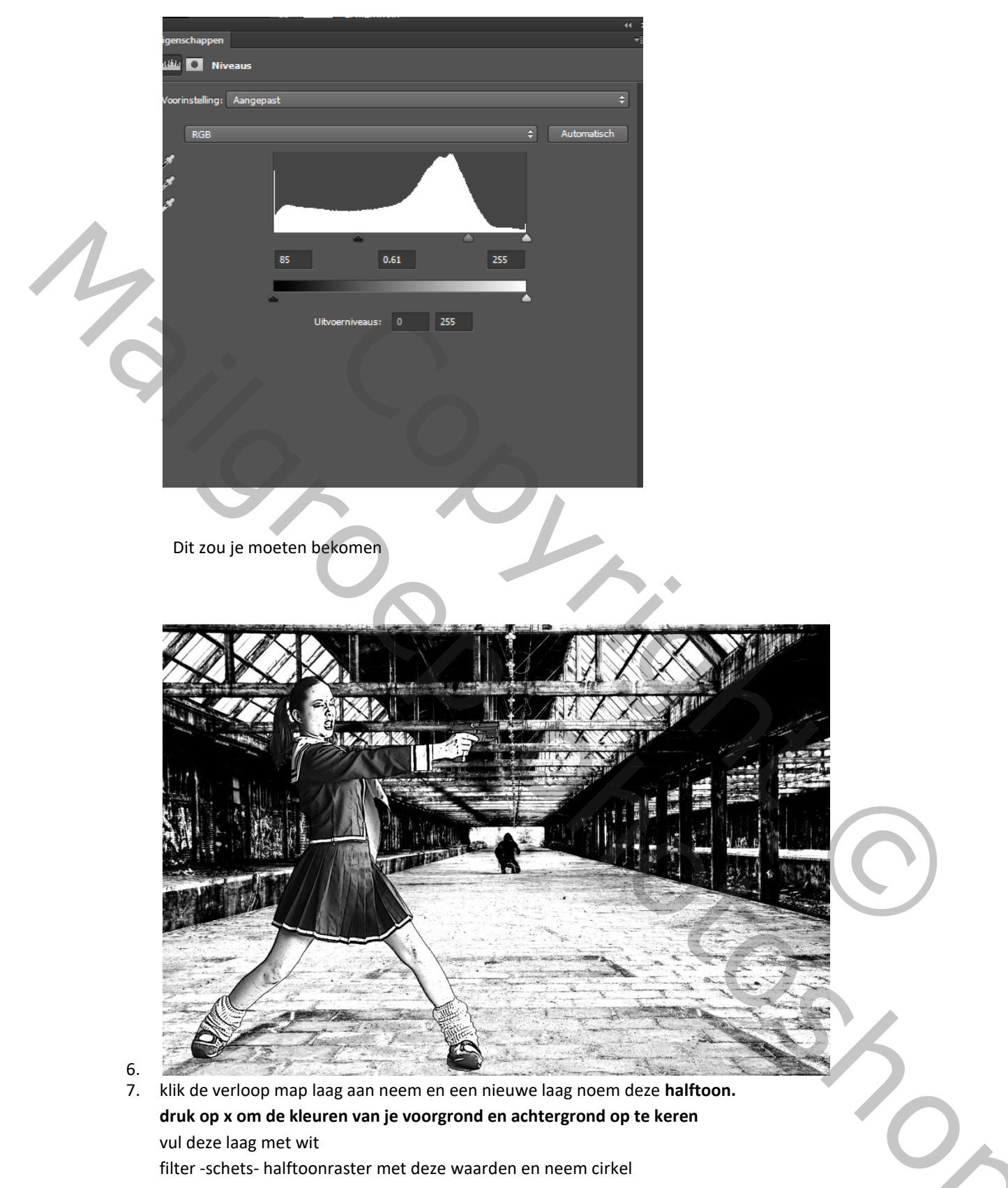

filter -schets- halftoonraster met deze waarden en neem cirkel

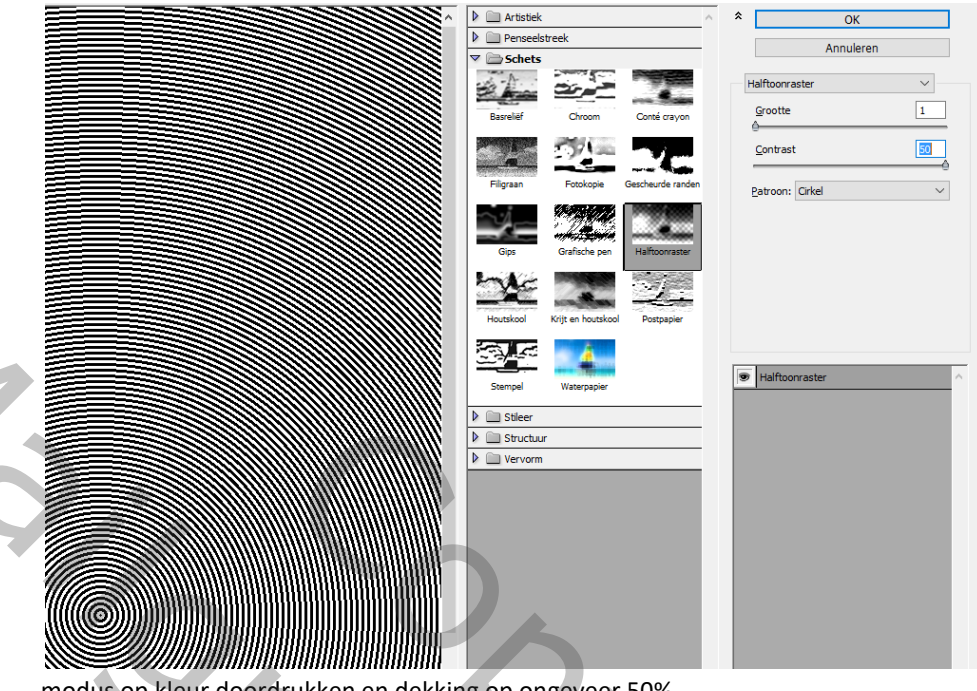

modus op kleur doordrukken en dekking op ongeveer 50% wil je een gekleurde strip afbeelding , moet u de laag kleureffeet zichthaar melken en wijzig de medus en K

1

moet u de laag kleureffect zichtbaar maken en wijzig de modus op KLEUR.

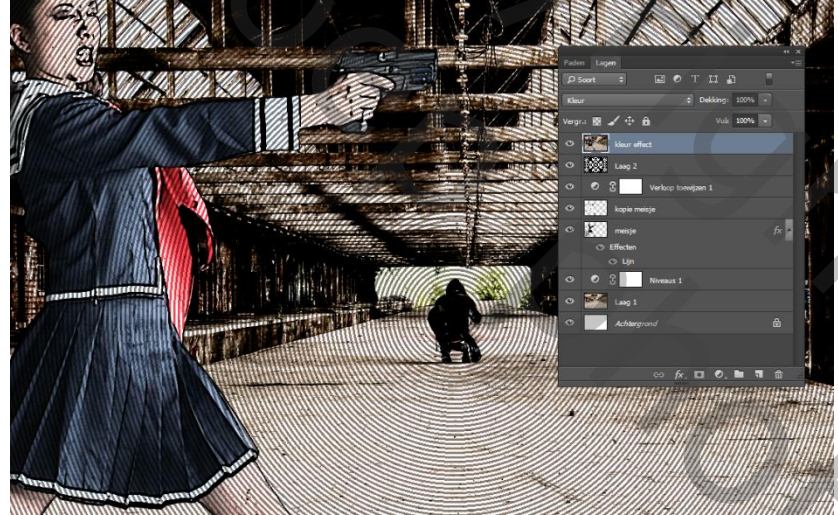

501

 open het psd bestand met de tekst kies je tekst ,en plaats hem boven de laag kleur effect verander het blauw in zwart in die aanpassingslaag.

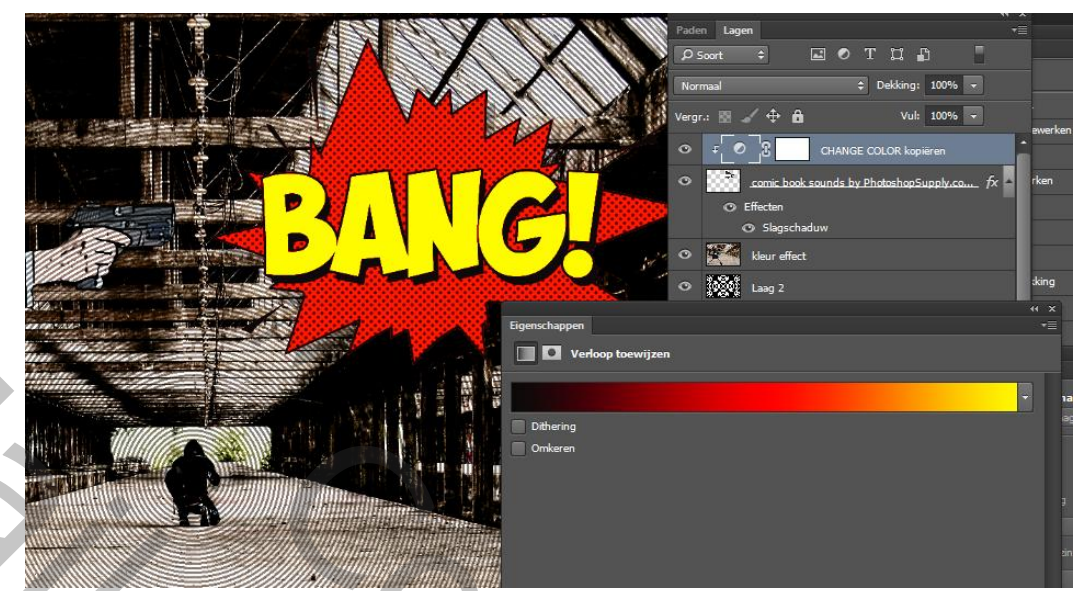

je kan er ook nog zelf de tekst wordt vervolgd op plaatsen.

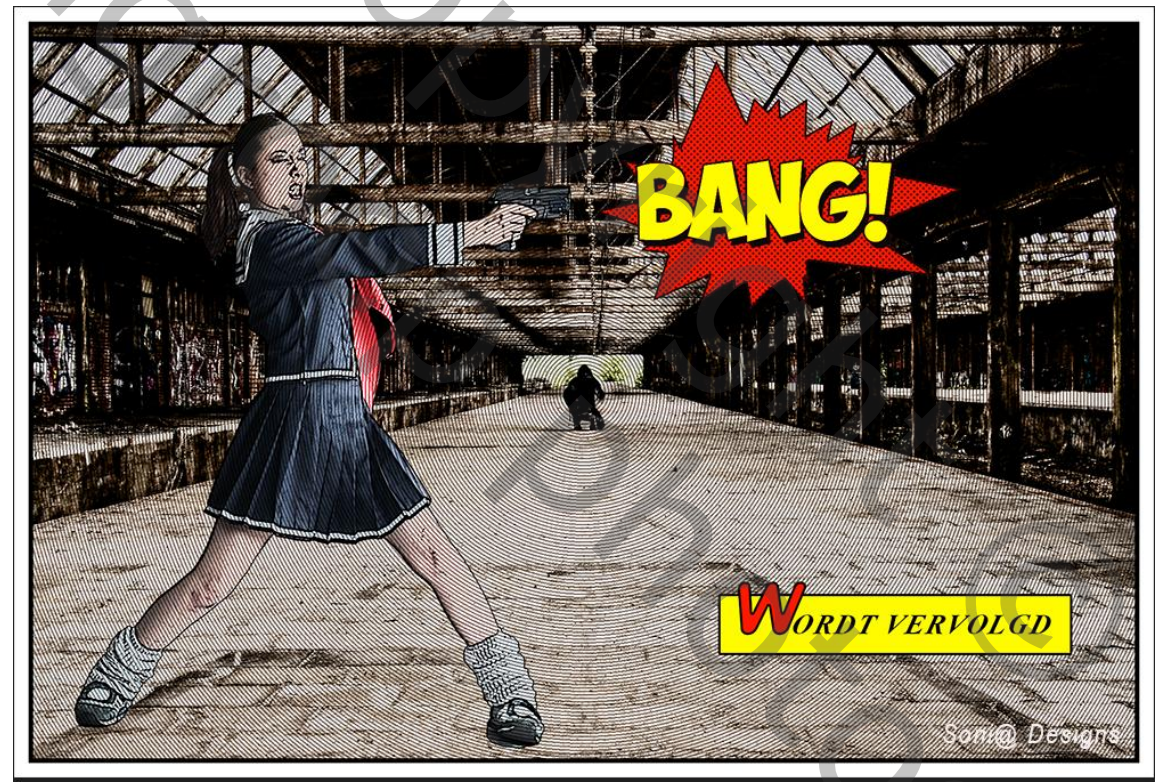

Vertaald Palson

1

3000 1000